# Innehåll

| Guide till inloggning för din Läns eller Lokalförenings e-post | 2 |
|----------------------------------------------------------------|---|
| Tänk på!                                                       | 4 |
| Tips!                                                          | 5 |
| Hur skapar jag mitt bokmärke i Chrome?                         | 5 |
| Hur skapar jag mitt bokmärke i Internet Explorer?              | 5 |

## Guide till inloggning för din Läns eller Lokalförenings e-post

Denna guide skall hjälpa dig att navigera in till din förenings eller läns e-post. För att logga in på din e-post så gör du på följande sätt

I adressfältet i din webbläsare skriver du in http://insidan.hjart-lung.se

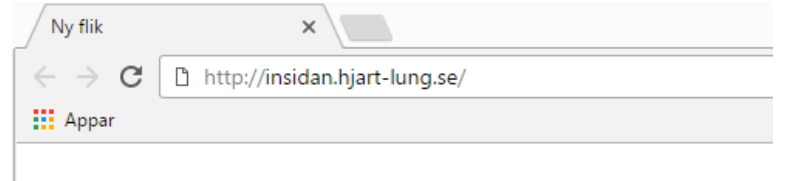

Du kommer då in på riksförbundets webbplats på Insidan. Där väljer du i menyn nere till vänster "Epost" (1)

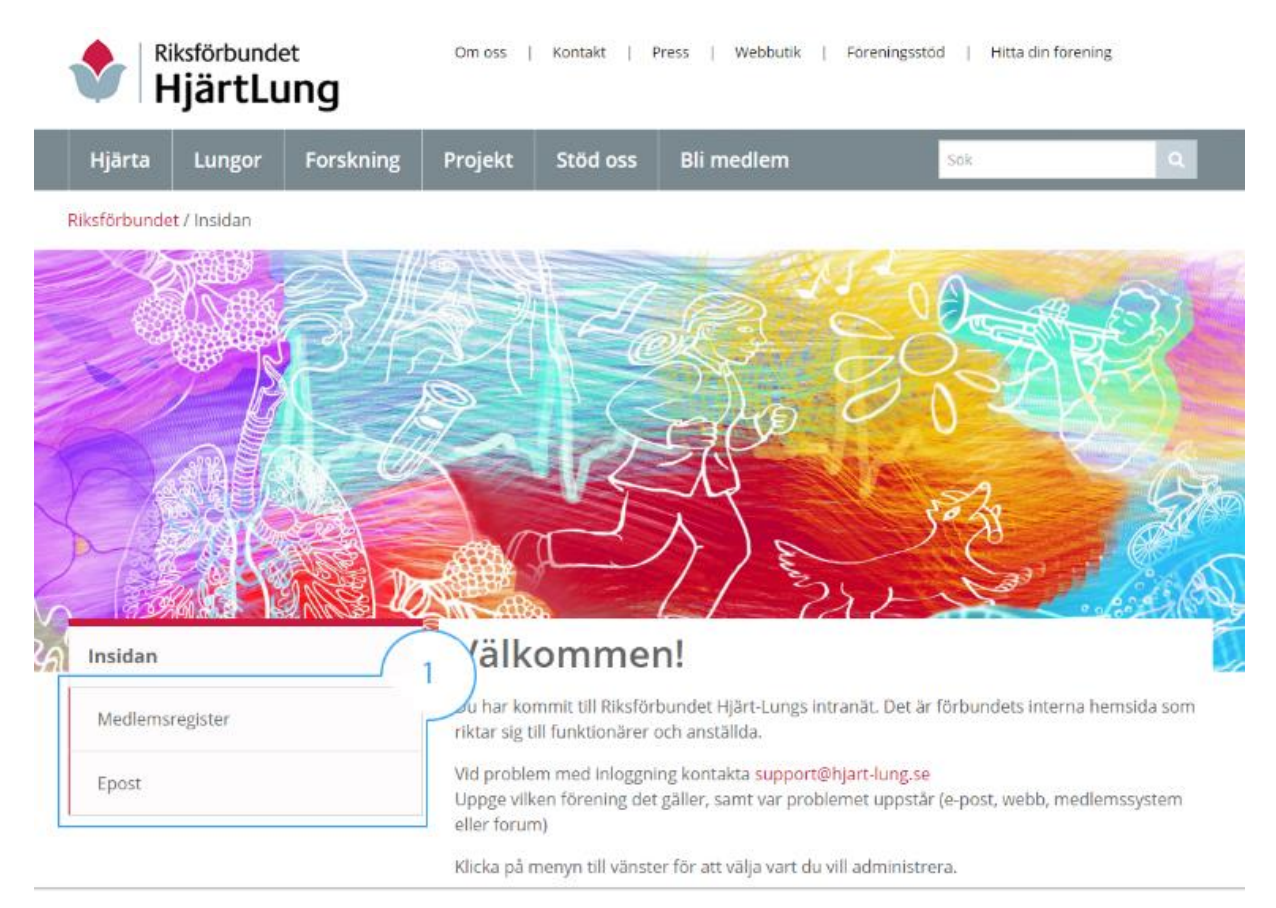

## Klicka sedan på Epost ikonen (2)

| Riksförbundet<br>HjärtLung |                                                                               | Om oss   Kontakt   Press   Webbutik   Föreningsstöd   Hitta din förening |         |            |            |      |   |  |  |
|----------------------------|-------------------------------------------------------------------------------|--------------------------------------------------------------------------|---------|------------|------------|------|---|--|--|
| Hjärta                     | Lungor                                                                        | Forskning                                                                | Projekt | Stöd oss   | Bli medlem | Sök  | Q |  |  |
| Riksförbund                | <mark>let</mark> / Epost                                                      |                                                                          |         |            |            |      |   |  |  |
| Insidan                    | Insidan                                                                       |                                                                          |         | Läs e-post |            |      |   |  |  |
| Medlem                     | Medlemsregister Logga in på er förbundsepost genom att klicka på bilden nedan |                                                                          |         |            |            |      |   |  |  |
| Epost                      |                                                                               |                                                                          |         |            |            |      |   |  |  |
|                            |                                                                               |                                                                          |         | 2          | )          |      |   |  |  |
| Dela artikel               |                                                                               |                                                                          |         |            |            |      |   |  |  |
|                            |                                                                               |                                                                          |         |            | f          | 🖉 in |   |  |  |

Här skriver du in ditt **användarnamn** följ av ditt **lösenord** (1\*). Om du vill slippa skriva ditt lösenord varje gång så klickar du i denna ruta som säger "Jag vill förbli inloggad" (2) och avslutar med att klicka på **Logga in** (3)

| Large Coross                                          | Office 365                                                                                                    |
|-------------------------------------------------------|----------------------------------------------------------------------------------------------------|
| Connect July<br>Verbinden 26 c<br>Vindus Donter Damin | Har skriver du in ditt användarnamn<br>Lösenord<br>Jag vill förbli inloggad<br>Logga in Bakåt<br>Kan du inte komma åt ditt konto? |
|                                                       | © 2016 Microsoft<br>Användningsvillkor Sekretess och cookies                                                                      |

\*Användarnamnet är den info@föreningsnamn.hjart-lung.se adress du fått av Riksförbundet

Första gången du loggar in kommer denna sida att visas. Klicka på E-post symbolen (1) för att komma till din inkorg

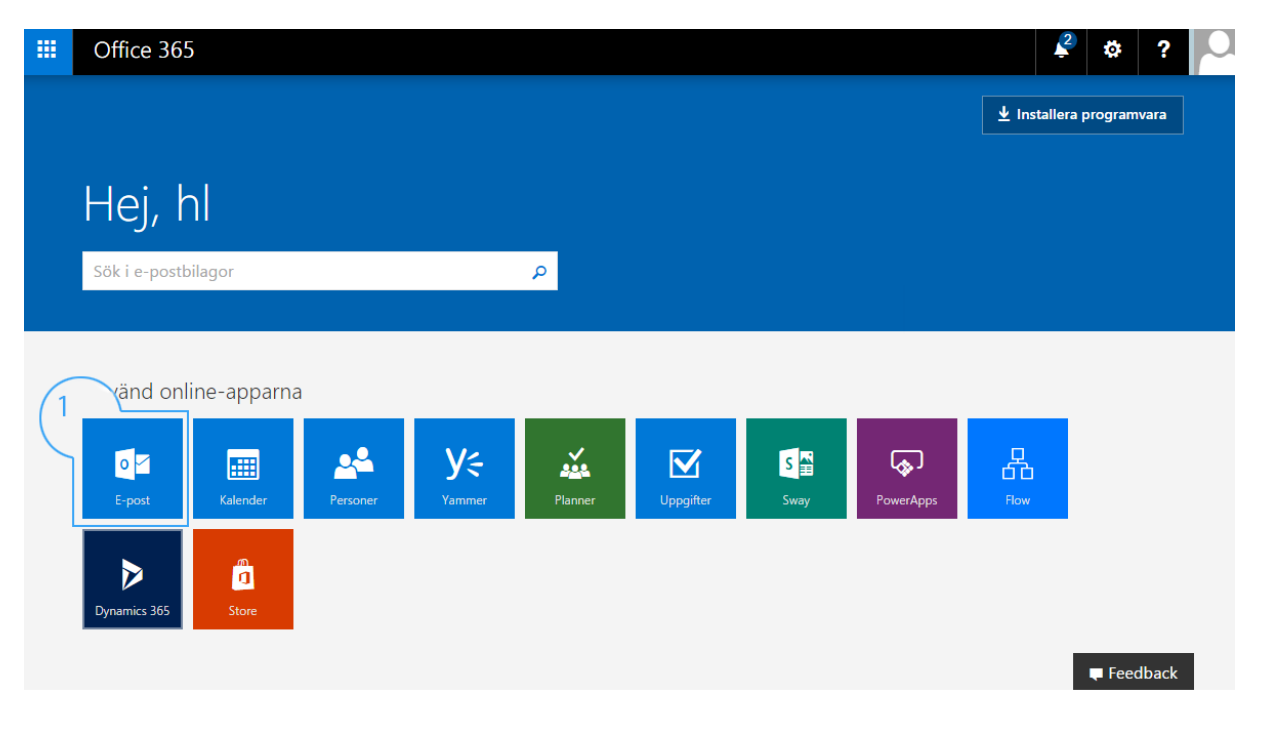

Så är du inne på din inkorg och kan läsa din e-post $\odot$ 

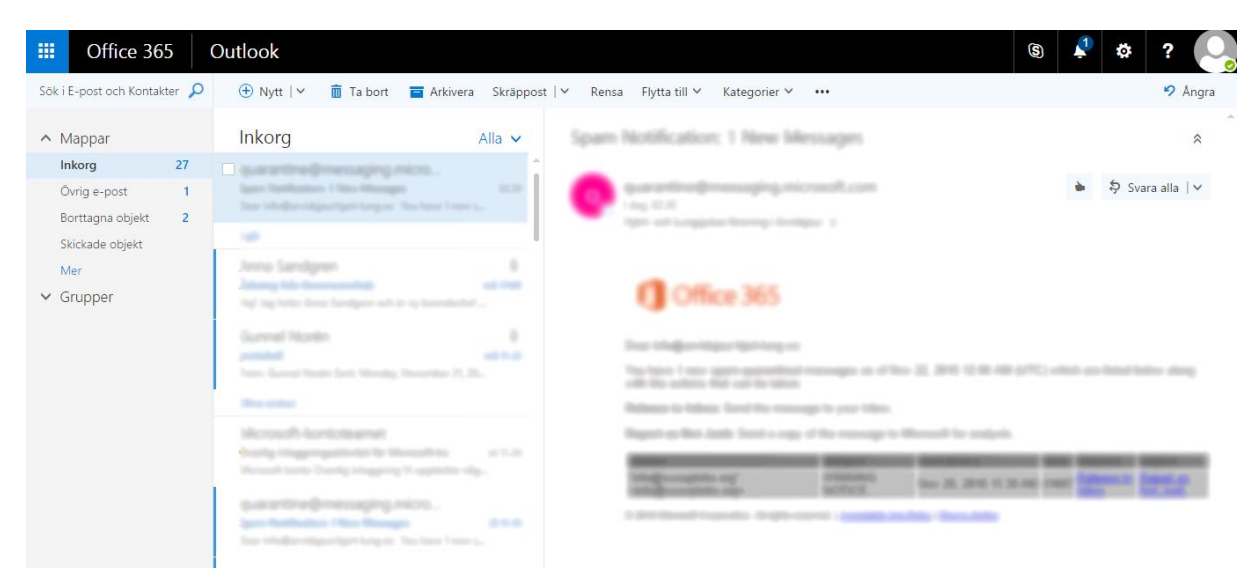

### Tänk på!

Att begära ett nytt lösenord av förbundet när någon som har tillgång till eposten avgår. Detta görs via ett epost meddelande till <u>support@hjart-lung.se</u>

Ändringsförfrågan till förbundet skall göras av ordföranden. Detta kan även göras på förbundets webbplats på denna länk. <u>http://www.hjart-lung.se/epost</u>

### Tips!

När du har loggat in på din e-post sida så skapa ett bokmärke så slipper du alla steg ovan och kommer direkt in till din inkorg.

#### Hur skapar jag mitt bokmärke i Chrome?

Högst uppe till höger i webbläsaren Google Chrome hittar du en vit stjärna och tre horisontella streck/prickar.

Klicka på den vita stjärnan för att lägga till favoriter i bokmärkesfältet eller i en mapp, t.ex. övriga bokmärken. Nästa gång du besöker en favoritsida ändras stjärnans färg till gult. Det betyder att du redan har bokmärkt den.

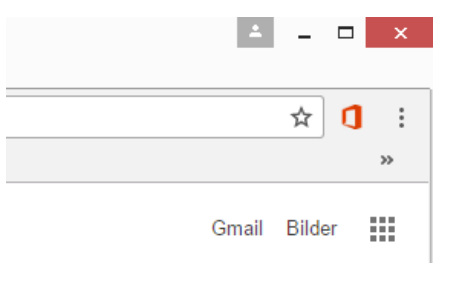

Ett annat sätt är att du håller ner din **Ctrl** tangent samtidigt som du trycker på Tangenten **D** 

Hur skapar jag mitt bokmärke i Internet Explorer? Högst uppe till höger i webbläsaren Internet Explorer hittar du ett hus, vit stjärna och ett kugghjul.

Klicka på den vita stjärnan och välj "Lägg till i favoriter" för att lägga till i bokmärkesfältet eller i en mapp, t.ex. övriga bokmärken.

Ett annat sätt är att du håller ner din **Ctrl** tangent samtidigt som du trycker på Tangenten **D** 

|       |        |  | _ 🗆      | ×  |  |  |  |
|-------|--------|--|----------|----|--|--|--|
| 合 公 戀 |        |  |          |    |  |  |  |
|       |        |  |          | >> |  |  |  |
|       |        |  | _        | _  |  |  |  |
| Gmail | Bilder |  | Logga in |    |  |  |  |